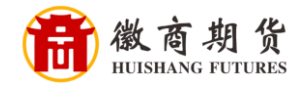

## ☞ #发银行 \$PDBANK 浦发银行手机银行银期签约流程

登录手机银行,点击"全部"

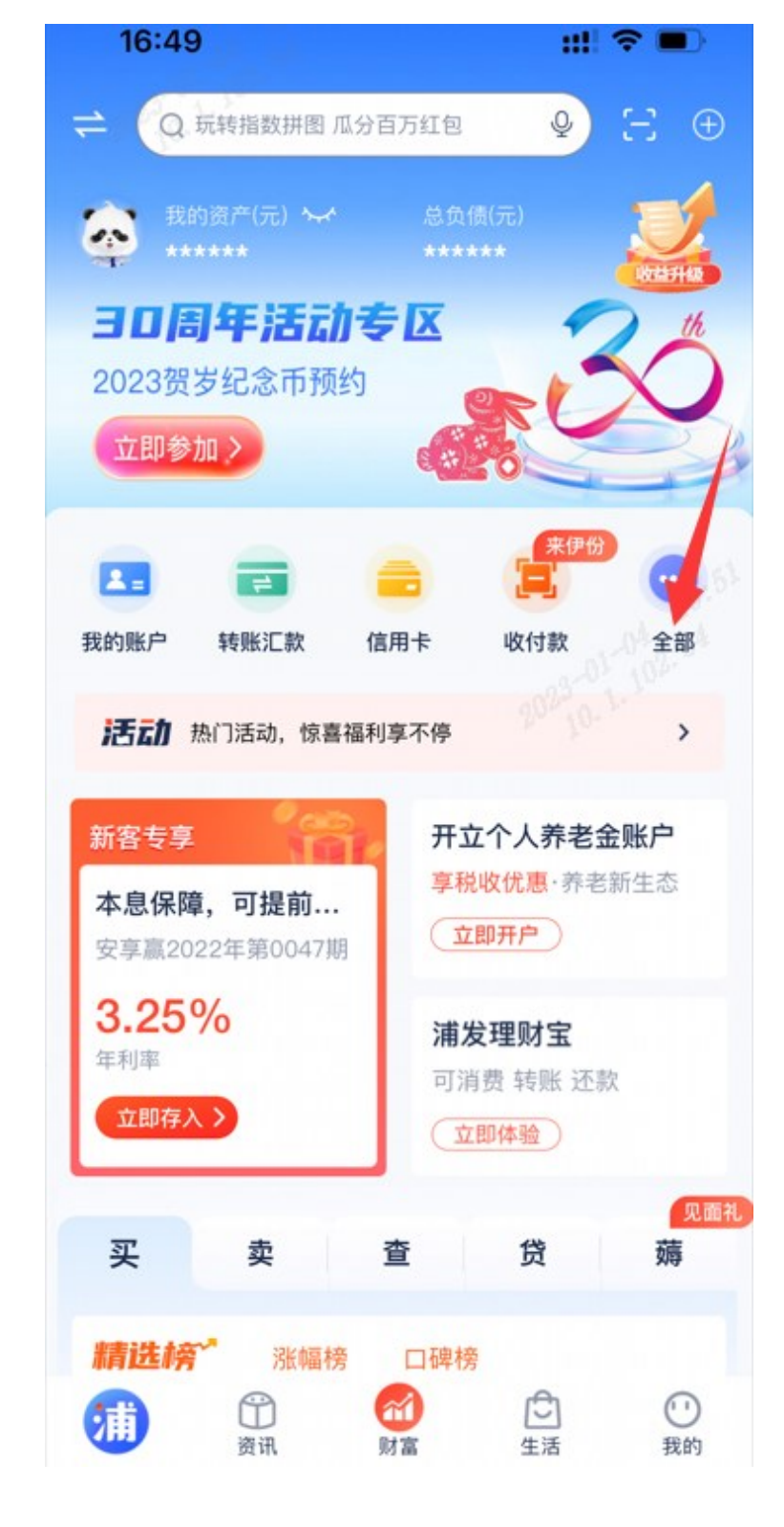

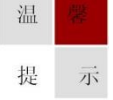

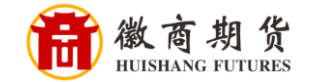

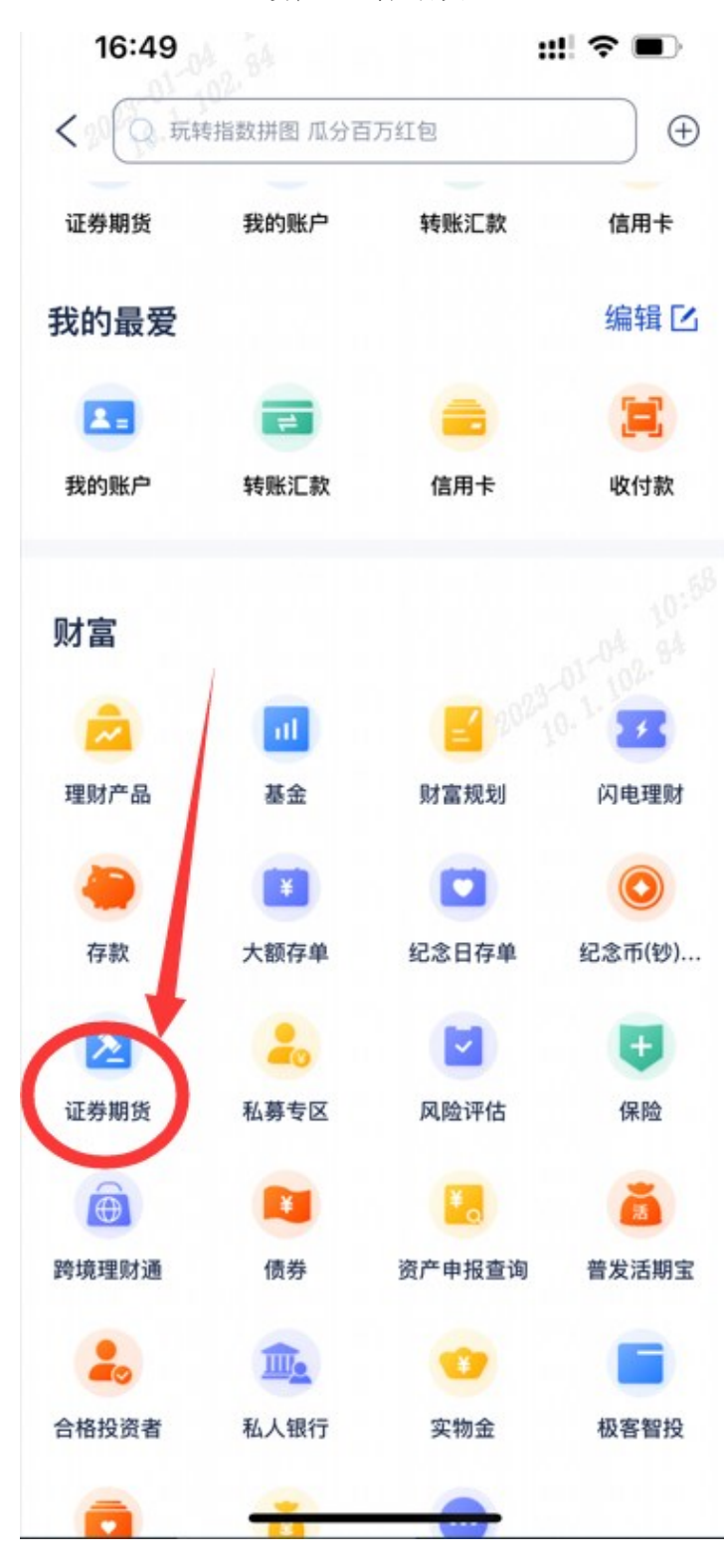

选择"证券期货"

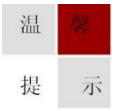

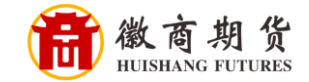

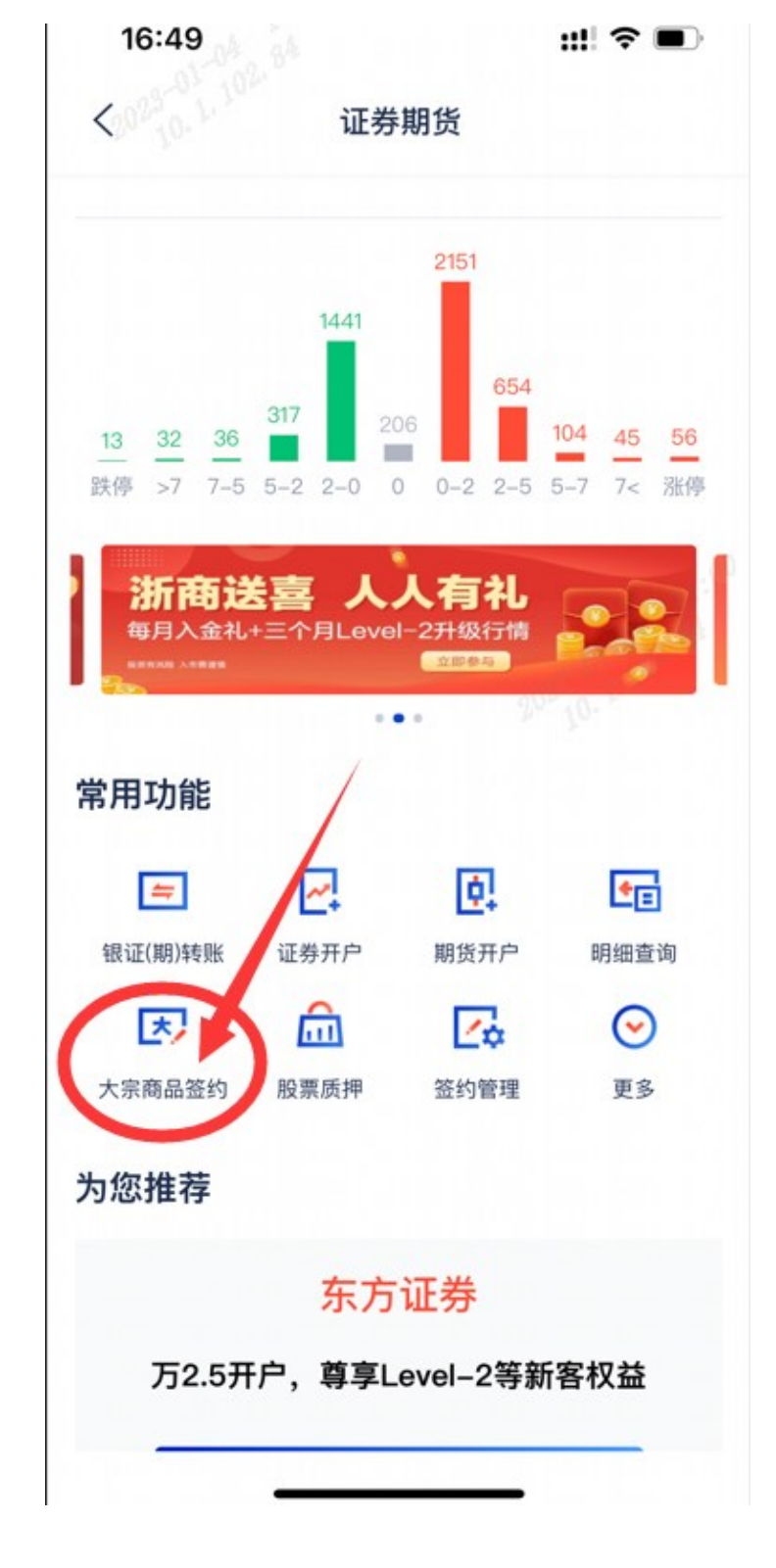

选择"大宗商品签约"

提 示

温

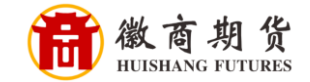

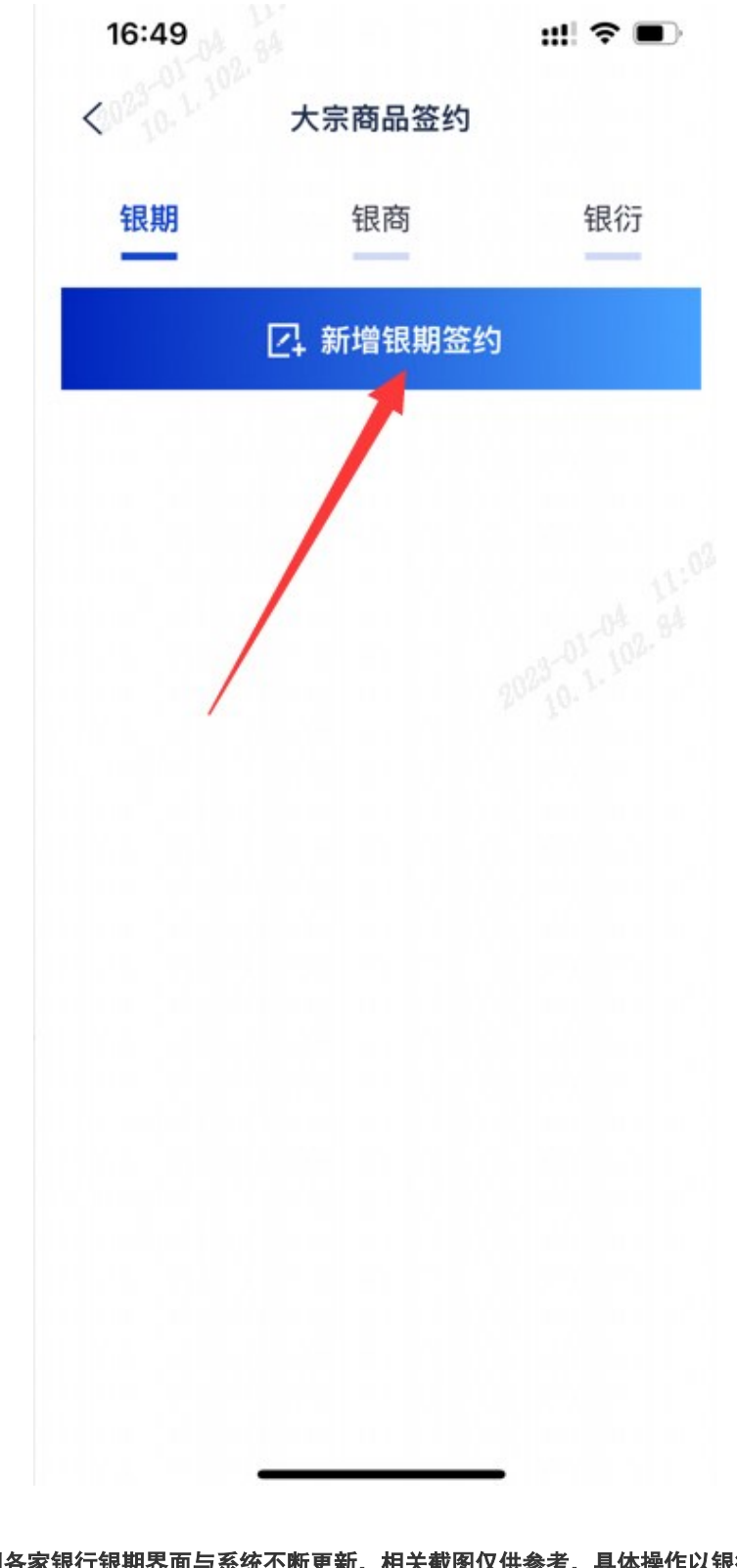

点击"新增银期签约"

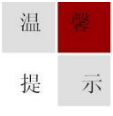

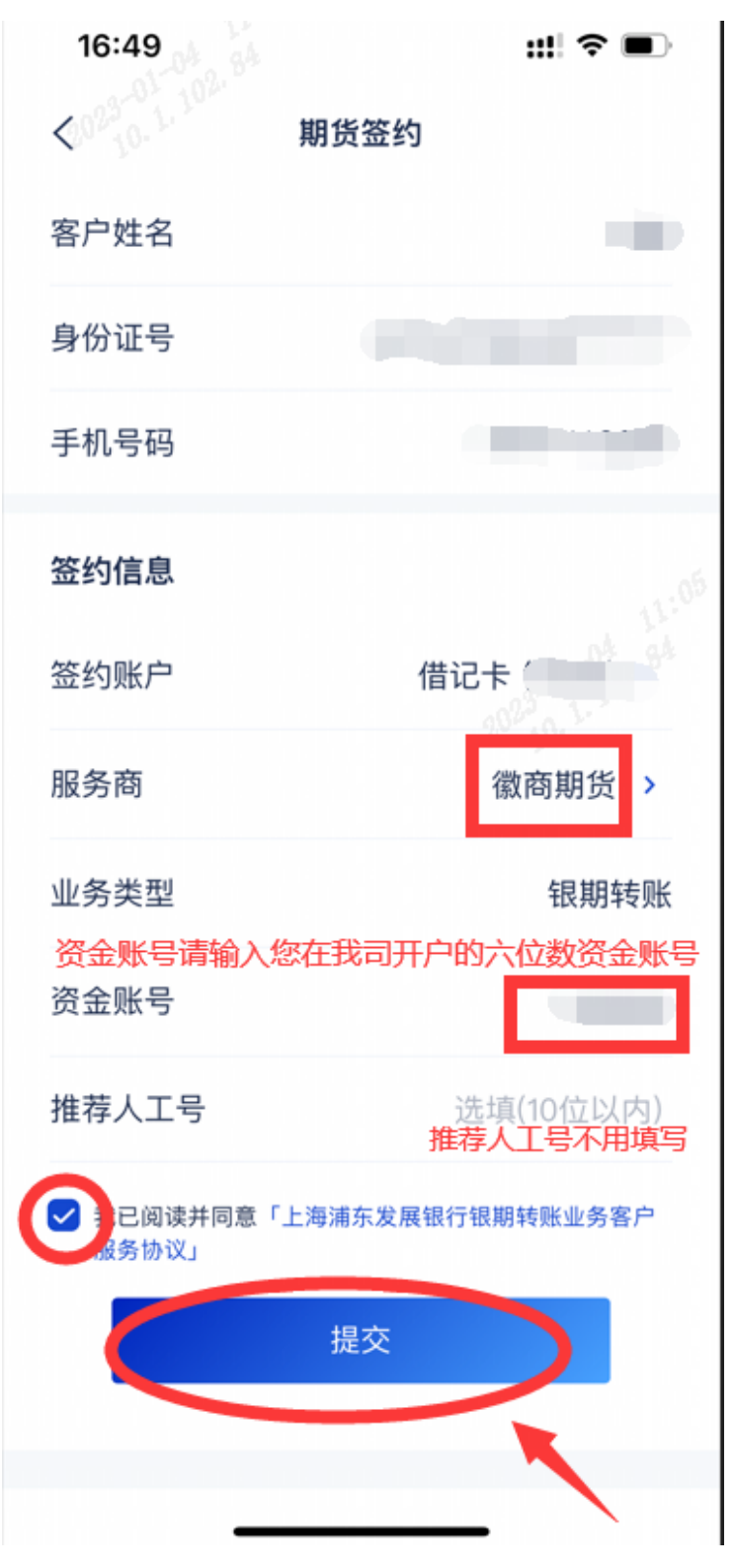

服务商选择"徽商期货",输入资金账号,勾选同意协议,点击"提交"

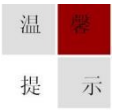

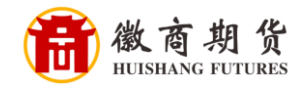

::!! ? 🗩 16:50 < 期货签约 请输入密码 Х 资金证券密码是指您的期货资金密码 请输入您的资金证券密码 确认 签约账户 借记卡 (7858) > 服务商 徽商期货 > 业务类型 银期转账 资金账号 100000 2 3 1 5 4 6 7 8 9 0  $\mathbf{x}$ 

输入期货账户的资金密码,点击"确认"

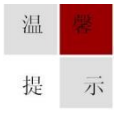

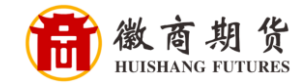

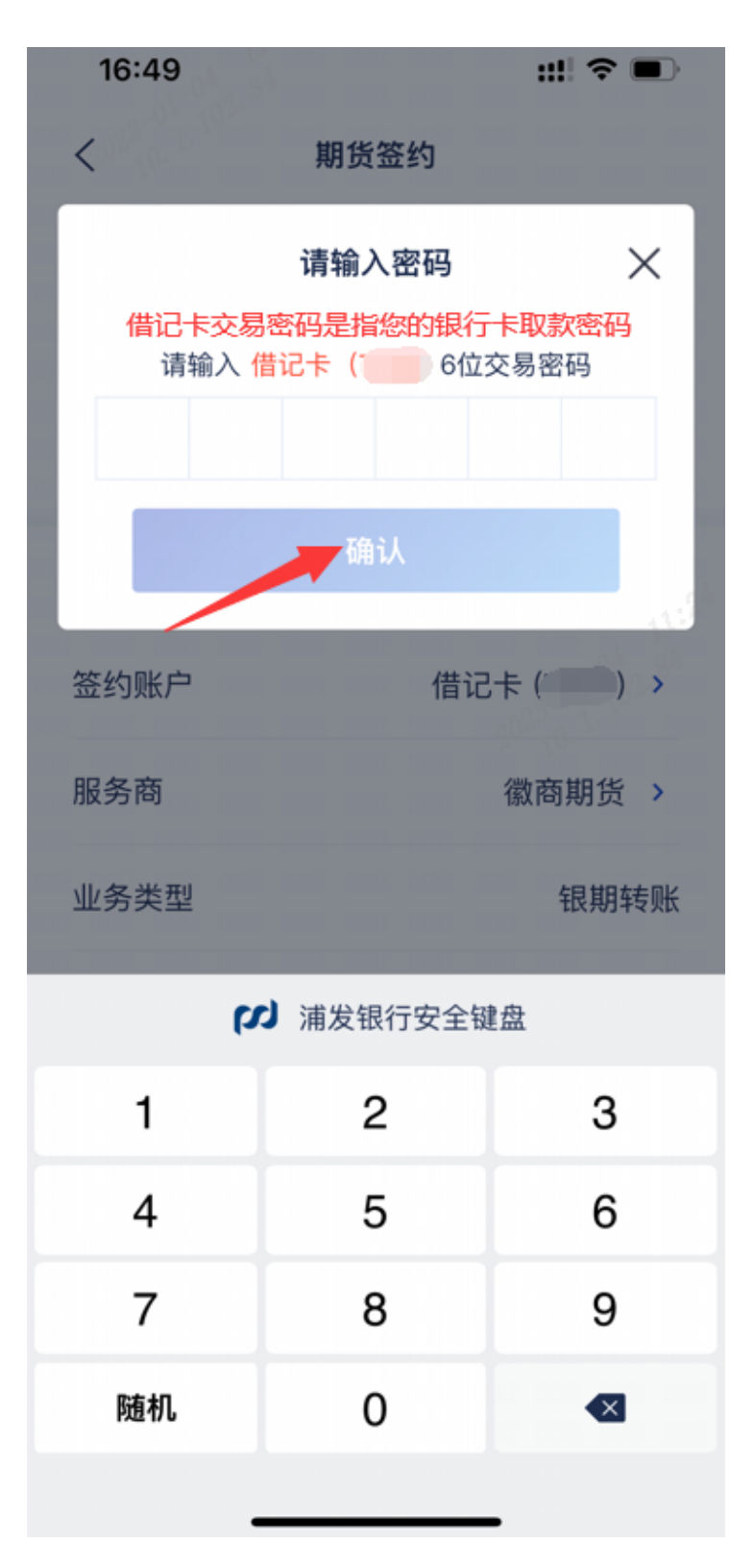

输入银行卡的取款密码,点击"确认"

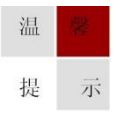